## 自己チェックツール使用(報告書用)の手引き

#### 1. 概要

この「自己チェックツール(報告書用)」(以下「チェックツール」と呼びます。)は, 提出書類一式をチェックするためのツールです。

各様式の記入要領及び記入例に従い提出書類一式を作成した後に,このチェックツー ルをご活用ください。

- このツールは、転記ミスや入力漏れの可能性が高い項目を対象としています。 〇様式間で同じ値が入る欄は自動で転記し、入力漏れがあれば、それを示します。 〇自ら事前にチェックし、修正することで、提出書類の不備を予防します。
  - ○これにより提出後における京都市との調整回数を減らし,事務手続きの負荷を軽 減します。
- ツール使用の流れは、図 1-1 のとおりです。
- 注)このツールによるチェックのみで、全ての不備が解消される訳ではございません。京都市から 修正を依頼することもありますが、その際は対応をお願いします。

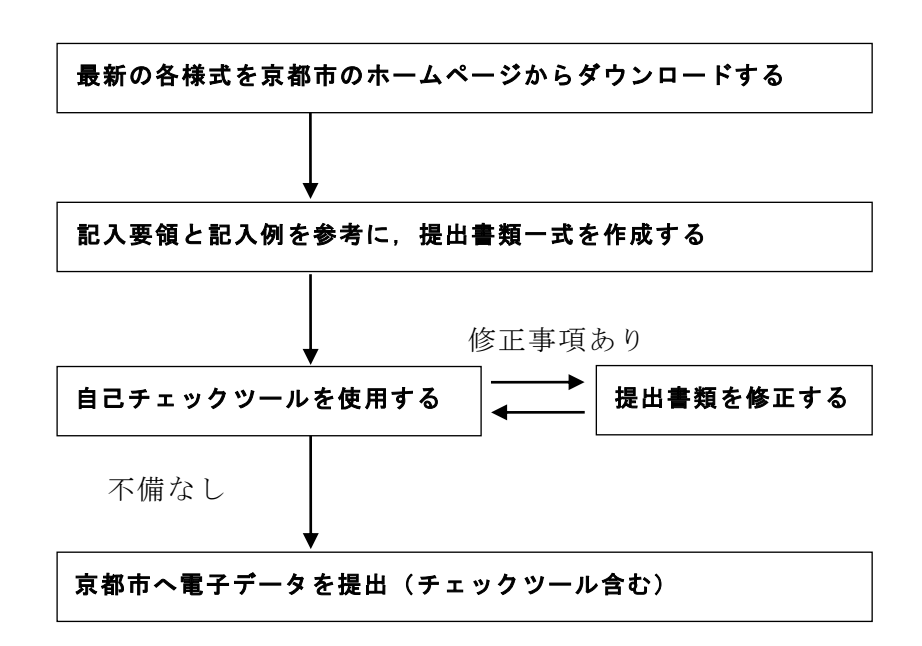

図 1-1 チェックツールのフロー

## 2. 手順

1) ファイルの配置

デスクトップなど,適宜の場所にフォルダを作成してください。フォルダ名称は任意 で結構です。

次に、記入・作成された各様式及びチェックツールを、先ほど作成したフォルダ内に 格納してください(図 2-1 参照)。

ただし,各様式の各シート名は変更しないようにお願いします(本ツールが正常に作動しません)。

なお、チェックツールを除きファイル名は適宜変更していただいて構いません。

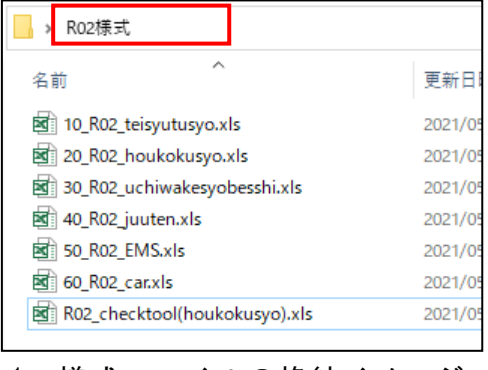

図 2-1 様式ファイルの格納イメージ(例)

- 2) <u>チェックツールの操作</u>
  - (1) 「RO2\_checktool(houkokusyo).xls」を開いてください。
  - (2) 下記警告が表示される場合は、「コンテンツの有効化」を選択してください(マクロが有効となります)。下記の様にエクセルのバージョンにより警告が異なります

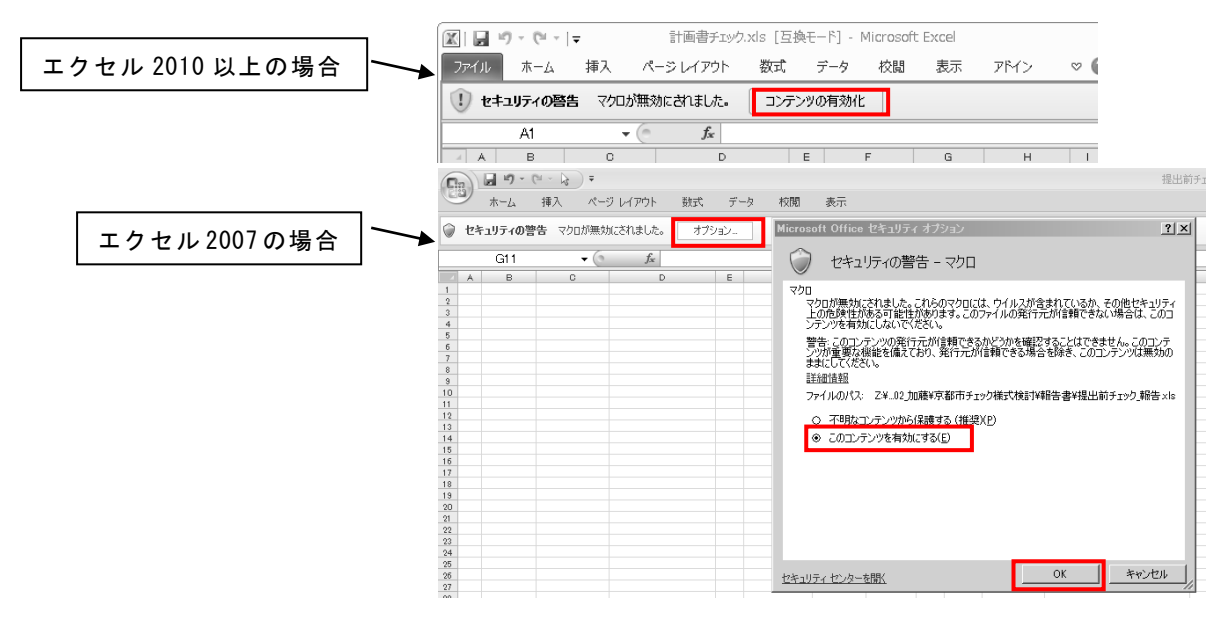

※マクロのセキュリティの設定レベルが,最も低い「全てのマクロを有効にする」の場合,上記 ウインドウは表示されません。この場合は,そのまま(3)に進んでください。逆に最も高い場合 は、セキュリティの設定レベルを一つ下げてから,(1)に戻ってください。

## (3) 左上の提出年度をプルダウンで選択してください。

第1年度は「令和3」を選択してください。

第2年度は「令和4」,第3年度は「令和5」を選択します。

| 提出年度               | ]         |        |
|--------------------|-----------|--------|
| 令和3 ,              | *         |        |
| 令和3                |           |        |
| 令和4                | ファイルの存在確認 |        |
| 令和 5               | ファイル名     | 存在チェック |
| 1 提出書              |           |        |
| 2 報告書              |           |        |
| 4」内訳書_単年度          |           |        |
| 5重点対策              |           |        |
| 7.環境マネジメトシステム導入報告書 |           |        |
| 8_新車購入等報告書         |           |        |

### (4) ファイルの確認とデータの転記

ボタンをクリックすることで,ファイルー式が揃っていることを確認します。 また,様式間で同じデータを入力するセルに値を転記します。

① 【ボタン1 (ファイルの確認、転記)】ボタンをクリック

| 提出任度                |           |        |               |           |
|---------------------|-----------|--------|---------------|-----------|
| 令和3                 |           |        |               | リセット      |
|                     | ファイルの存在確認 |        |               | 5 – 51    |
| 種類                  | ファイル名     | 存在チェック |               | 1         |
| 1提出書                |           |        | 小文ノ1          |           |
| 2 報告書               |           |        | (ファイル・確認、戦話さ) | (人力内容の確認) |
| 5. 重占対策             |           |        | ボタン1結果        | ボタン2結果    |
| 7.環境マネジボントシステム導入報告書 |           |        |               | 122-11-1  |
| 8 新車購入等報告書          |           |        |               |           |

#### ② ボタン1の結果

- → 下記のメッセージボックスが表示されます。
- →【OK】のボタンをクリックすると, [ボタン1結果]が表示されます。
- → [ボタン1結果]に「OK」と表示された場合,(5)へ進んでください。
- → [ボタン1結果]に「ファイルに不備があります」と表示された場合, ③へ進んで ください。

| Microsoft Excel                     | × |
|-------------------------------------|---|
| 処理が完了しました。<br>「OK」ボタンを押すと結果が表示されます。 |   |
| ОК                                  | ) |

| ボタン1<br>(ファイル確認 転記) | ボタン2<br>(入力内容の確認) |
|---------------------|-------------------|
| 木タン1結果              | ボタン2結果            |
| OK                  |                   |
| ボタン1<br>(ファイル確認 転記) | ボタン2<br>(入力内容の確認) |
| ボタン1結果              | ボタン2結果            |
| ファイルに不備があります。       |                   |

→ なお、チェック対象のファイルを開いた状態で【ボタン1(ファイル確認、転記)】
ボタンをクリックした場合には、下記のメッセージボックスが表示されますので、
【OK】のボタンをクリックした後に、該当ファイルを閉じて、再度①へ戻ってください。

| Microsoft Excel                                                            | × |
|----------------------------------------------------------------------------|---|
| 確認の対象となる下記のファイルが既に開かれています。<br>閉じてから再度ボタンを押してください。<br>10_R02_teisyutusyoxls |   |
| OK                                                                         |   |

③ 不備の対処

#### A. ファイルの存在確認

→ ファイルの存在確認の [存在チェック] の欄に「〇」か「×」が表示されます。

→ [存在チェック]の欄に全て「〇」が表示されている場合, B へ進んでください。

| ファイルの存在確認           |                             |        |  |  |  |
|---------------------|-----------------------------|--------|--|--|--|
| 種類                  | ファイル名                       | 存在チェック |  |  |  |
| 1_提出書               | 10_R02_teisyutusyoixls      | 0      |  |  |  |
| 2_報告書               | 20_R02_houkokusyoixls       |        |  |  |  |
| 4」内訳書_単年度           | 30_R02_uchiwakesyobesshixls |        |  |  |  |
| 5 <u>重</u> 点対策      | 40_R02_juutenxIs            |        |  |  |  |
| 7.環境マネジメントシステム導入報告書 | 50_R02_EMSxls               | 0      |  |  |  |
| 8.新車購入等報告書          | 60_R02_carxls               | 0      |  |  |  |

### (チェック対象のファイルを既に開いていた場合)

→ 右記のエラーメッセージが表示されます。
【OK】のボタンをクリックした後に,該当ファイルを閉じて,再度①へ戻ってください。

| Microsoft Excel                                                           | ×  |
|---------------------------------------------------------------------------|----|
| 確認の対象となる下記のファイルが既に開かれています<br>閉じてから再度ポタンを押してください。<br>10_R02_teisyutusyox/s | t. |
| CK OK                                                                     |    |

## (対象のファイルが不足している場合)

→ 下記のエラーメッセージの表示と[存在チェック]の欄に×が表示されます。

→ 不足のファイルをフォルダに格納後,再度①へ戻ってください。

| Microsoft Excel   | × | 提出年度<br>令和3         |                        |        |
|-------------------|---|---------------------|------------------------|--------|
| エヨッ明時がみたしていまた     |   |                     | ファイルの存在確認              |        |
| 「記の間題が発生しています。    |   | 種類                  | ファイル名                  | 存在チェック |
| 1 提出書のファイルが左左しきせん |   | 1_提出書               |                        | ×      |
|                   |   | 2_報告書               | 20_削減報告書(要綱第6号様式)_xls  | 0      |
| ブ確認お願いします         |   | 4_内訳書_単年度           | 30_内訳書+別紙(要綱第7号様式) xls | 0      |
| CHEROGRACION 9 .  |   | 5_重点対策              | 40_重点対策実施率算出シート.xls    | 0      |
|                   |   | 7.環境マネジメントシステム導入報告書 | 50_EMS導入(要綱第1号様式) xls  | 0      |
|                   |   | 8_新車購入等報告書          | 60_新車購入(要綱第2号様式) xls   | 0      |
| ОК                |   |                     |                        |        |

#### (同じ種類のファイルが複数ある場合)

→ 右記のエラーメッセージが表示されます。【OK】 のボタンをクリックした後に,該当ファイルは最 新版となる 1 ファイルのみフォルダに残してく ださい。その後,再度①へ戻ってください。

| Microsoft Excel                                     | × |
|-----------------------------------------------------|---|
| 下記の問題が発生しています。<br>1_提出書のファイルが複数存在します。<br>ご確認お願いします。 |   |
| ОК                                                  |   |

#### B. データの転記後に確認が必要な場合

## (転記元のデータが空の場合)

→ 報告書への転記の結果の欄に「転記元のデータが空である」ことが表示されます。
→ 転記元データを入力後,再度①へ戻ってください。

| 報告書への朝       | Sac.     |             |                             |      |           |                             |                             |
|--------------|----------|-------------|-----------------------------|------|-----------|-----------------------------|-----------------------------|
| 来早           | 東 載記元    |             | 載記先                         |      |           | (注册                         |                             |
| 1875<br>1875 | 書類種別     | シート名        | 項目                          | 書類種別 | シート名      | 項目                          | io*                         |
| 1            | 内訳書 報告年度 | 内訳書別紙(第1年度) | 二酸化炭素换算」合計                  | 報告書  | 報告書       | 温室効果ガスの事業活動に<br>伴う排出の量_第1年度 | 0                           |
| 2            | 内訳書_報告年度 | 内訳書別紙(第2年度) | 二酸化炭素換算」合計                  | 報告書  | 報告書       | 温室効果ガスの事業活動に<br>伴う排出の量_第2年度 | 本年度は対象外です。                  |
| 3            | 内訳書 報告年度 | 内訳書別紙(第3年度) | 二酸化炭素換算」合計                  | 報告書  | 報告書       | 温室効果ガスの事業活動に<br>伴う排出の量_第3年度 | 本年度は対象外です。                  |
| 4            | 重点対策     | 計画書         | 重点対策実施率」基準年度                | 報告書  | 報告書       | 重点的に実施する取組の<br>実施状況 基準年度    | 0                           |
| 5            | 重点対策     | 報告書(第1年度)   | 重点対策実施率_第1年度                | 報告書  | 報告書       | 重点的に実施する取組の<br>実施状況_第1年度    | 0                           |
| 6            | 重点対策     | 報告書(第1年度)   | 重点対策実施率_第2年度                | 報告書  | 報告書       | 重点的に実施する取組の<br>実施状況_第2年度    | 本年度は対象外です。                  |
| 7            | 重点対策     | 報告書(第1年度)   | 重点対策実施率_第3年度                | 報告書  | 報告書       | 重点的に実施する取組の<br>実施状況_第3年度    | 本年度は対象外です。                  |
| 8            | 報告書      | 報告書         | 原単位当たりの温室効果ガ<br>ス排出重.基準年度   | 重点対策 | 計画書       | 原単位 基準年度                    | 0                           |
| 9            | 報告書      | 報告書         | 原単位当たりの温室効果ガ<br>ス排出重_第1年度実績 | 重点対策 | 報告書(第1年度) | 原単位_第1年度実績                  | 0                           |
| 10           | 報告書      | 報告書         | 原単位当たりの温室効果ガ<br>ス排出重.第2年度実績 | 重点対策 | 報告書(第2年度) | 原単位_第2年度実績                  | 本年度は対象外です。                  |
| 11           | 報告書      | 報告書         | 原単位当たりの温室効果ガ<br>ス排出量_第3年度実績 | 重点対策 | 報告書(第3年度) | 原単位 第3年度実績                  | 本年度は対象外です。                  |
| 12           | 報告書      | 報告書         | 温室効果ガスの評価の対<br>象となる排出の重」増減率 | 重点対策 | 報告書(第1年度) | 温室効果ガス増減率<br>(評価対象重)        | 転記元のデータが空です。<br>空のまま転記しました。 |

1

データの転記後に確認が必要な場合は, セルにメッセージが表示されます。

## (5)入力内容の確認

様式の各セルにデータが入力されているか,また,不正な値が入力されていないかを チェックします。

① 【ボタン2 (入力内容の確認)】ボタンをクリック

※[ボタン1結果]に「OK」と表示されていることを確認した上で,ボタンをクリックしてください。

※[ボタン1結果]に「ファイルに不備があります」と表示されている場合,(4)③ へ戻ってください。

| 提出牛度                |                             |        |
|---------------------|-----------------------------|--------|
| 令和3                 |                             |        |
|                     |                             |        |
|                     | ファイルの存在確認                   |        |
| 種類                  | ファイル名                       | 存在チェック |
| 1_提出書               | 10_R02_teisyutusyoxls       | 0      |
| 2_報告書               | 20_R02_houkokusyo.xls       | 0      |
| 4」内訳書_単年度           | 30_R02_uchiwakesyobesshixls | 0      |
| 5 <u>重</u> 点対策      | 40_R02_juutenixIs           | 0      |
| 7.環境マネジメントシステム導入報告書 | 50_R02_EMS×Is               | 0      |
| 8.新車購入等報告書          | 60_R02_carxls               | 0      |

|                     | リセット              |
|---------------------|-------------------|
| ボタン1<br>(ファイル確認 転記) | ボタン2<br>(入力内容の確認) |
| ボタン1編果              | ボタン2結果            |
| OK                  |                   |

#### ② ボタン2の結果

- → 下記のメッセージボックスが表示されます。
- → 【OK】のボタンをクリックすると, [ボタン2結果]が表示されます。
- → [ボタン2結果]に「OK」と表示された場合,(6)へ進んでください。
- → [ボタン2結果]に「入力に不備があります」と表示された場合,③へ進んでくだ さい。

| Microsoft Excel X     | ボタン1<br>(ファイル確認 転記) | ボタン2<br>(入力内容の確認) |
|-----------------------|---------------------|-------------------|
| 処理が完了しました。            | ボタン1結果              | ボタン2結果            |
| IOK」ホタンを押すと結果が表示されます。 | ОК                  | ОК                |
| OK                    |                     |                   |
|                       | ボタン1                | ボタン2              |
|                       | (ファイル確認、転記)         | (入力内容の確認)         |
|                       | ボタン1結果              | ボタン2結果            |
|                       | ОК                  | 入力に不備があります。       |

#### ③ 不備の対処

- → データの入力内容に間違いがある,若しくは未入力の場合,チェック完了メッセ ージの後に, [結果]の欄に×が表示されます。×の理由が明らかなものは, [内 容チェック]の欄に理由が表示されます<sup>\*</sup>。
- → 不備の解消後, ①へ戻ってください。
- ※[内容チェック]の欄がグレーのものは、データ入力の有無のみチェックしています。そうでないもの(ホワイト)は、記入内容を確認し、×の場合に理由を表示します。

| <u>人力チェック</u> |     |             |                          |    |           |                                   |
|---------------|-----|-------------|--------------------------|----|-----------|-----------------------------------|
| 書類の種類         | シート | 大項目         | 確認事項                     | 結果 | 対応するセル    | 内容チェック                            |
| 報告書           | 報告書 |             | 提出年月日                    | -  | M9        |                                   |
|               |     |             | 住所                       | 0  | C11       |                                   |
|               |     |             | 氏名                       | 0  | M1 1      | ※ 会社名,代表者名,電話番号の記載<br>抜けにご注意ください。 |
|               |     |             | 主たる業種                    | 0  | D13       |                                   |
|               |     |             | 細分類番号                    | ×  | V1 4~Y1 4 | 重点対策の細分類番号と一致していま<br>せん。          |
|               |     |             | 事業者の区分                   | 0  | D15~Y17   |                                   |
|               |     |             | 計画期間                     | 0  | D18       |                                   |
|               |     |             | 基本方針                     | 0  | D19       |                                   |
|               |     |             | 計画を推進するための体制             | 0  | D20       |                                   |
|               |     | 温室効果ガスの排出の量 | 温室効果ガスの排出の量_基準年度の年度      | ×  | J22       |                                   |
|               |     |             | 温室効果ガスの事業活動に伴う排出の量_基準年度  | ×  | J23       |                                   |
|               |     |             | 温室効果ガスの評価の対象となる排出の量_基準年度 | ×  | J24       |                                   |
|               |     |             | 温室効果ガスの事業活動に伴う排出の量_増減率   | ×  | V23       |                                   |
|               |     |             | 温室効果ガスの評価の対象となる排出の量_増減率  | 0  | √24       |                                   |
|               |     |             | 実績に対する自己評価               | 0  | J25       |                                   |
| 報告書           | 報告書 |             | 事業の用に供する建築物の用途           | 0  | D28       |                                   |

## (6) 完了

[ボタン1結果], [ボタン2結果]の両方で「OK」と表示されれば完了となります。

| ボタン1<br>(ファイル確認 転記) | ボタン2<br>(入力内容の確認) |
|---------------------|-------------------|
| ボタン1結果              | ボタン2結果            |
| ОК                  | ОК                |

チェックが完了しましたら,ファイルを上書き保存し,終了してください。 保存したチェックツールファイルは,その他の様式と一緒に提出してください。

なお,チェックを最初からやり直したい場合は,様式右上の【**リセット**】ボタンをク リックすることで,チェック内容が初期化されます。

| 提出年度<br>令和3                                | ファイルの存在確認 |                 |             |                      | リセット              |
|--------------------------------------------|-----------|-----------------|-------------|----------------------|-------------------|
| <br>1 提出書<br>2 報告書                         | ファイル名     | 存在チェック          | ボ・<br>(ファイル | タン1<br>確認 転記)        | ボタン2<br>(入力内容の確認) |
| 4 内訳書 単年度<br>5 重点対策<br>7.環境フォンボントシステム導入報告書 |           |                 |             | <u>しい</u><br>い<br>結果 | ボタン2結果            |
| 8 新車購入等報告書                                 |           |                 |             |                      |                   |
|                                            | [         | Microsoft Excel | ×           |                      |                   |

| Microsoft Excel | ~               |
|-----------------|-----------------|
| チェック項目のリセットを    | 行いますか?          |
| (tum)           | いいえ( <u>N</u> ) |

# 3. 画面表示

画面表示は,図 3-1のとおりです。 必要に応じ,印刷して使用してください。

|                    | 令和3            |               |                              |          |                   |                               | Utest           |
|--------------------|----------------|---------------|------------------------------|----------|-------------------|-------------------------------|-----------------|
|                    |                | ファイルの存在機      | 58                           |          |                   |                               |                 |
|                    | 種類             | 77            | 1118                         | 存在チェック   |                   |                               | 17 62 -0        |
| 出書                 |                | 10.提出者(累積簽4号錢 | £{},xb                       | Q        |                   | ボタンコ                          | ホタノ2            |
| 合者                 | ~ ~            |               | 号議去}.xb                      | <u> </u> |                   | (ファイル確認、転記)                   | (入力内容の確認)       |
| 駅舎,果<br>占付着        | 年展             |               | 87号(後式).26<br>ショートット         | X        |                   | 米ないた史                         | +* 42 . 02** 10 |
| - 1011.012.201<br> | 小システム導入紛働書     |               | ☆──1:255<br>得式}.xk           | ŏ        |                   |                               |                 |
| 里藏入的               | 等報合者           | 80.新里藏入(要構第2号 | 橫玉}.xk                       | Ô        |                   | OK                            | O K             |
| ***                | <b>A</b> 50.00 |               |                              |          |                   |                               |                 |
| 1 2 1 0            | FOIC .         | 数纪元           |                              |          | 数能                | ħ.                            |                 |
| 8 <del>3</del>     | 者東租別           | ý~16          | Q8                           | 者東極別     | છ <b>~ h6</b>     |                               | 結果              |
| 1                  | 四家委徒告年度        | 四家会演藝[第1年度]   | 二改化史杂换集合計                    | 版音奏      | 能告告               | 温史渤承ガスの事象活動に<br>件 5歩出の量 第1 年度 | 0               |
|                    |                |               |                              |          | +                 |                               |                 |
| 2                  | 四家者。能告年度       | 四家去京艇(第2年度)   | 二酸化皮素换体合計                    | 報告書      | 報告書               | 深卑渤軍ガスの事業活動に<br>件 1歳出の量 第2年度  | 本年度は対象外です。      |
|                    |                |               |                              |          | -                 |                               |                 |
| 3                  | 四家去报告年度        | 四家去京都(第3年度)   | 二酸化皮素换集合料                    | 版古典      | <b>张杏</b> 幸       | 湾里瀬承ガスの帯県湾瀬に<br>件1歳出の最齢3年度    | 本年度は対象外です。      |
|                    |                |               |                              |          |                   | 単直的に実施する現象の                   |                 |
| 4                  | 王良对电           | 34(874)       | 王母对申典庚华,基举丰度                 | Rea      | Rea               | 典英状况,基举年度                     | 0               |
|                    |                |               |                              |          |                   | 単直的に実施する現象の                   | _               |
| 3                  | 王良对电           | 後音響(第1年度)     | 里自对市具展毕业11年度                 | 1687     | 16 CA             | 典英状况 第1年度                     | 0               |
|                    |                |               |                              | 1        | 1                 | <u>線内的に直接する</u> 10-40 の       | 1               |
| e                  | 里自封策           | 低音奏(第1年度)     | 奥辛5 航空英奥革长高空                 | 報告書      | 報告書               | 典英状况 第2年度                     | 本年度は対象外です。      |
| •••••              |                |               |                              | +        | +                 | at                            |                 |
| 7                  | 单直射策           | 報告告(第1年度)     | 皇自封策與英學.第3年度                 | 報告書      | 報告書               | 単原的に発展する取取の<br>実施状況第3年度       | 本年度は対象外です。      |
|                    | -              |               | のないないの意味のない                  |          |                   | 1                             |                 |
| 8                  | 報告書            | 能音奏           | 本本版目2500萬年編本71<br>ス修出量,基準年度  | 单直射策     | 計算会               | 原版位基準年度                       | 0               |
|                    |                |               |                              |          |                   |                               |                 |
| 9                  | 版音奏            | 報告書           | 原版校当たりの電車効果力<br>日本の母 第2万声声は  | 里自然策     | 伝告告(第1年度)         | 原脉位 第1年度奥彼                    | 0               |
| _                  |                |               | X8-64_91 +99-98              |          |                   |                               | -               |
|                    |                |               | 原単位当たりの電車効果力                 |          |                   |                               |                 |
| 10                 | R. Crow        | REMA          | ス修出量 第2年度実績                  | - 문제中    | REMAIL\$72 \$1.50 | 17-17-18_17 - T-19_7684       | 本年度は別駅外です。      |
| •••••              |                |               | 原版校当たりの産業務来せ                 | 1        | 1                 |                               |                 |
| 11                 | 報告告            | 報告書           | 大楼出量 第3年度奥陵                  | 里自封策     | 「話音書〔第8年度]        | <b>原版位 第3年度典文</b>             | 本年度は対象外です。      |
|                    | +              | 1             |                              |          |                   | 2 1 1 2 H - 18 4 H            |                 |
| 12                 | 能音奏            | 報告書           | 本年期本71スの肝管の対象<br>となる株出の量 増減率 | 单直射策     | 報告告(第1年度)         | 高三新承力7.332 章<br>【屏信封象量】       | O               |

| 入力チェック |     |     |               |    |         |                                  |
|--------|-----|-----|---------------|----|---------|----------------------------------|
| 書東の極東  | シート | 大項目 | 藏國家項          | 結果 | 「お忘するセル | 内容チェック                           |
| 報告書    | 報告書 |     | 提出年月日         | -  | N9      |                                  |
|        |     |     | 住所            | Ο  | C11     |                                  |
|        |     |     | <b>Б</b> Е    | 0  | W11     | ※会社名、代表者名、電話寄号の記載<br>抜けにご注意ください。 |
|        |     |     | 主たる条種         | 0  | D13     |                                  |
|        |     |     | <b>補分束寄号</b>  | o  | v14~r14 |                                  |
|        |     |     | <b>寨業者の区分</b> | 0  | 013~r17 |                                  |
|        |     |     | 計画期間          | 0  | D18     |                                  |

図 3-1 画面イメージ